# QUICK GUIDE – LIFETIME ANALYSIS

## **Purpose:**

The following quick guide shows you how to perform a lifetime analysis according to DNVGL-ST-0262 (2.2 Analytical part) using the LOAD RESPONSE module in windPRO 4.0. This fatigue lifetime calculation provides indicative results and is intended as an initial analysis of the potential for a lifetime extension of the WTG asset.

## **Outline of Guide:**

- 1. Prerequisites for the analysis
- 2. Setting up the analysis
- 3. Reviewing results

#### 1. PREREQUISITES FOR THE ANALYSIS

The lifetime analysis in windPRO 4.0 is performed using the LOAD RESPONSE module. As a result, you must ensure that both the SITE COMPLIANCE and LOAD RESPONSE modules are installed, and you have valid licenses for both.

From the "Settings & Help" tab clicking "Show window" all your installed modules can be viewed. If both SITE COMPLIANCE and LOAD RESPONSE are installed and licensed properly you should see the same as shown below.

| М | Iodules                                               | 푸    | $\times$ |
|---|-------------------------------------------------------|------|----------|
| > | Basis                                                 | <br> |          |
| > | Energy                                                |      |          |
| > | Environment                                           |      |          |
| > | Visual                                                |      |          |
| > | Economy                                               |      |          |
| > | Optimization                                          |      |          |
| > | Electricity                                           |      |          |
| Ý | Loads                                                 |      |          |
|   | SITE COMPLIANCE (WTG suitability for site and layout) |      |          |
|   | LOAD RESPONSE (WTG load and lifetime estimation)      |      |          |
| > | Operation                                             |      |          |
| > | Cluster Services                                      |      |          |
| > | Other                                                 |      |          |

#### 2. SETTING UP THE ANALYSIS

Firstly, a SITE COMPLIANCE analysis must be performed, where LOAD RESPONSE must be included in the main tab.

| SITE COMPLIANCE (WTG suitability for site a                                                                                                    | nd layout)                                                                                                    |            |
|----------------------------------------------------------------------------------------------------|----------------------------------------------------------------------------------------------------|------------|
| Main Mast data WTGs Mast-WTG Long te                                                                                                    | rm correction 🖌 WASP 🗸 WASP-CFD 🖌 WEng 📒 IEC checks 🖉 LOAD RESPONSE D                                                                                                    | Descriptio |
| Name Mast and flow model + Load respons                                                                                                    |                                                                                                    |            |
| Site and layout check using:      Mast data & flow model(s)      Mast data only      No mast data      Jrd party WTG results (*.sml)      Ambient site result (*.siteres)      Offhore site | How models:             Wing          Wing          Wing          Wing          Wash-CPD          Wing          Mast directly          Noverse CFD results          Downscaling |            |
| Load calculation / curtailment:                                                                                                    |                                                                                                    |            |
| Include LOAD RESPONSE                                                                                                    |                                                                                                    |            |
| Design standard: IEC61400-1 ed. 3 (201                                                                                                    | 0) -                                                                                                    |            |
| <ul> <li>Use design class from WTG object</li> </ul>                                                                                                    |                                                                                                    |            |
| <ul> <li>Overrule WTG design class with</li> </ul>                                                                                                    | IA -                                                                                                    |            |
| Basic design parameters                                                                                                    |                                                                                                    |            |
| Wind speed class                                                                                                    | 1 II III                                                                                                    |            |
| Vref [m/s]                                                                                                    | 50.0 42.5 37.5                                                                                                    |            |
| Vmean [m/s]                                                                                                    | 10.0 8.5 7.5                                                                                                    |            |
| k [-]                                                                                                    | 2.0 2.0 2.0                                                                                                    |            |
| Turbulence class                                                                                                    | А В С                                                                                                    |            |
| Iref [-]                                                                                                    | 0.16 0.14 0.12                                                                                                    |            |
|                                                                                                    |                                                                                                    |            |
|                                                                                                    |                                                                                                    |            |
|                                                                                                    |                                                                                                    |            |
|                                                                                                    |                                                                                                    |            |
|                                                                                                    |                                                                                                    |            |
| Certification history of SITE COMPLIANC                                                                                                    | E / LOAD RESPONSE: Version notes                                                                                                    |            |
|                                                                                                    |                                                                                                    |            |
| ok Canad                                                                                                    |                                                                                                    |            |
| <u>U</u> K Cancel                                                                                                    |                                                                                                    |            |

In the LOAD RESPONSE tab, the lifetime analysis is included by checking the "Include "DNVGL-ST-0262 Lifetime analysis" box.

| SITE COMPLIANCE (WTG suitab                                                                                                    | ility for site and layout)                                                                                                    |                                                                                                    |                                                                   |                                            |                                    |         | ×    |
|----------------------------------------------------------------------------------------------------|----------------------------------------------------------------------------------------------------|----------------------------------------------------------------------------------------------------|-------------------------------------------------------------------|--------------------------------------------|------------------------------------|---------|------|
| Main Mast data WTGs Mast-W                                                                                                    | /TG Long term correcti                                                                                                    | ion 🖌 WAsP 🖌 WAsP-0                                                                                                    | FD 🖌 WEng                                                         | IEC checks                                 | O LOAD RESPONSE                    | Descrip | tior |
| Design standard: IEC61400-1                                                                                                    | ed. 3 (2010)                                                                                                    |                                                                                                    |                                                                   |                                            |                                    |         |      |
| WTG design class: IA                                                                                                    |                                                                                                    |                                                                                                    |                                                                   |                                            |                                    |         |      |
| Select WTG response file                                                                                                    |                                                                                                    |                                                                                                    |                                                                   |                                            |                                    |         |      |
| Show only type/name:                                                                                                    | Generic models                                                                                                    | Carbon i<br>acturer Direct D                                                                                                    | n blades ('Carbor<br>ive ('DD')                                   | י)                                         |                                    |         |      |
| <ul> <li>Select for all WTGs</li> </ul>                                                                                                    | EMD Generic RD>=9                                                                                                    | 0m                                                                                                    | *                                                                 |                                            |                                    |         |      |
| <ul> <li>Select individually</li> </ul>                                                                                                    | Select                                                                                                    | Define load r                                                                                                    | argins                                                            |                                            |                                    |         |      |
| Result legend                                                                                                    | 2" Lifetime analysis<br>eric turbine design: [<br>No WTGs ex                                                                                                    | High similarity (low uncerta                                                                                                    | nty) - 🕫                                                          |                                            |                                    |         |      |
| Cri                                                                                                    | tical ≥1 WTG exc                                                                                                    | ceed IEC loads                                                                                                    |                                                                   |                                            |                                    |         |      |
| Load Include Setup                                                                                                    | /Calculate Result                                                                                                    | Load Index                                                                                                    | WTG                                                               | Comment                                    |                                    |         |      |
|                                                                                                    |                                                                                                    |                                                                                                    |                                                                   |                                            |                                    |         |      |
| (Re)calculate all                                                                                                    | Show                                                                                                    | result as:      Ioad Index                                                                                                    | Fatigue L                                                         | ifetime                                    |                                    |         |      |
| Note:<br>- LOAD RESPONSE does<br>- LOAD RESPONSE appro<br>- The estimated loads fro<br>- Fatigue life does not inc<br>- The accuracy of suitabil<br>- Consult the manufacture | not include the effect of<br>ximates WTG loads usin<br>im the response surface<br>dude other degradation<br>ity analysis based on a<br>er for final verification of | special operation modes.<br>ng a response surface meth<br>a are, thus, subject to a sm<br>processes like e.g. corrosi<br>generic WTG depends on t<br>of suitability. | od based on pre-<br>all model uncerta<br>n.<br>le representativit | run aero-elasti<br>inty.<br>y of the WTG a | c simulations.<br>nd load margins. |         |      |
| Qk Cance                                                                                                    | I                                                                                                    |                                                                                                    |                                                                   |                                            |                                    |         |      |

When using a generic WTG response file, you must further specify the similarity of your WTG with the generic turbine model.

Choosing e.g., high similarity results in a lower amount of uncertainty included in the lifetime assessment. As a result, this decision should be considered carefully to include appropriate uncertainty

### **Quick Guide – Lifetime Analysis**

in the fatigue life assessment. The generic turbine model to compare your WTG with is a standard 3-bladed with standard nacelle/hub, steel tower and collective pitch, similar to e.g., NREL 5MW or DTU 10MW.

| SITE COMP                                                   | LIANCE (W                                                                      | TG suitabi                                                                     | ility for site a                                                                             | nd layout)                                                                                                    |                                                                                                    |                                                          |                                              |                                      |        | ×    |
|-------------------------------------------------------------|--------------------------------------------------------------------------------|--------------------------------------------------------------------------------|----------------------------------------------------------------------------------------------|----------------------------------------------------------------------------------------------------|----------------------------------------------------------------------------------------------------|----------------------------------------------------------|----------------------------------------------|--------------------------------------|--------|------|
| Main Mast da                                                | ta WTGs                                                                        | Mast-W                                                                         | TG Long te                                                                                   | erm correction                                                                                                    | ✓ WAsP ✓ WAsP-C                                                                                                    | D 🗸 WEng                                                 | IEC checks                                   | O LOAD RESPONSE                      | Descri | ptio |
| Design stan                                                 | dard: IE(                                                                      | 61400-1                                                                        | ed. 3 (2010                                                                                  | ))                                                                                                    |                                                                                                    |                                                          |                                              | -                                    |        |      |
| WTG design                                                  | dass: 14                                                                       |                                                                                |                                                                                              |                                                                                                    |                                                                                                    |                                                          |                                              |                                      |        |      |
| Select WTG                                                  | response                                                                       | e file                                                                         |                                                                                              |                                                                                                    |                                                                                                    |                                                          |                                              |                                      |        |      |
| Show or                                                     | nly type/na                                                                    | ime:                                                                           | Gener                                                                                        | ic models<br>ic to manufactur                                                                                        | rer Direct Dri                                                                                                    | blades ('Carbi<br>/e ('DD')                              | on')                                         |                                      |        |      |
| Selection                                                   | ct for all W                                                                   | /TGs                                                                           | EMD Gen                                                                                      | eric RD>=90m                                                                                                    |                                                                                                    | -                                                        |                                              |                                      |        |      |
| O Selection                                                 | ct individua                                                                   | ally                                                                           | Select                                                                                       |                                                                                                    | Define load m                                                                                                    | argins                                                   |                                              |                                      |        |      |
| Result legen                                                | nd                                                                             | Ok<br>Crit                                                                     | tical                                                                                        | lo WTGs e<br>Low<br>≥1 WTG exceed                                                                                    | similarity (low uncertain<br>ium similarity (medium usimilarity (high uncertain<br>IEC 10805                                                      | ity)<br>incertainty)<br>nty)                             |                                              |                                      |        |      |
| Load                                                        | Include                                                                        | Setup/                                                                         | Calculate                                                                                    | Result                                                                                                    | Fatigue Lifetime [yea                                                                                                    | rs] WTG                                                  | Comment                                      |                                      |        |      |
| atigue loads                                                |                                                                                |                                                                                |                                                                                              |                                                                                                    |                                                                                                    |                                                          |                                              |                                      |        |      |
|                                                             |                                                                                |                                                                                |                                                                                              |                                                                                                    |                                                                                                    |                                                          |                                              |                                      |        |      |
|                                                             | (Re)calc                                                                       | ulate all                                                                      |                                                                                              | Show resul                                                                                                    | It as: 🛛 Load Index                                                                                                    | Fatigue                                                  | Lifetime                                     |                                      |        |      |
| Note:                                                       |                                                                                |                                                                                |                                                                                              |                                                                                                    |                                                                                                    |                                                          |                                              |                                      |        |      |
| - LOAD<br>- LOAD<br>- The e<br>- Fatig<br>- The e<br>- Cons | D RESPON<br>D RESPON<br>estimated<br>gue life doe<br>accuracy o<br>sult the ma | SE does n<br>SE approx<br>loads fro<br>es not ind<br>of suitabili<br>nufacture | not include t<br>dimates WT<br>m the respo<br>lude other o<br>ity analysis<br>er for final y | he effect of spe<br>G loads using a<br>onse surface are<br>degradation pro-<br>based on a gene<br>verification of su | cial operation modes.<br>response surface metho<br>e, thus, subject to a sma<br>cesses like e.g. corrosio<br>eric WTG depends on th<br>itability. | d based on pr<br>II model uncer<br>n.<br>e representativ | e-run aero-elas<br>tainty.<br>ity of the WTG | ic simulations.<br>and load margins. |        |      |
| Qk                                                          |                                                                                | Cancel                                                                         |                                                                                              |                                                                                                    |                                                                                                    |                                                          |                                              |                                      |        |      |

Access the calculation setup by clicking the "Edit" button as shown below.

| 钉 SITE COMP                                                      | LIANCE (W                                                                  | TG suitability for site                                                                                                    | and layout)                                                                                                    |                                                                                                    |                                                |                                       |                                       |         | ×     |
|------------------------------------------------------------------|----------------------------------------------------------------------------|----------------------------------------------------------------------------------------------------|----------------------------------------------------------------------------------------------------|----------------------------------------------------------------------------------------------------|------------------------------------------------|---------------------------------------|---------------------------------------|---------|-------|
| Main Mast da                                                     | ta WTGs                                                                    | Mast-WTG Long                                                                                                    | erm correction                                                                                                    | ✓ WAsP ✓ WAsP-CFD                                                                                                    | ✔ WEng                                         | IEC checks                            | O LOAD RESPONSE                       | Descrip | ption |
| Design stan                                                      | dard: IEC                                                                  | 61400-1 ed. 3 (201                                                                                                    | 0)                                                                                                    |                                                                                                    |                                                |                                       |                                       |         |       |
| WTG design                                                       | dass: IA                                                                   |                                                                                                    |                                                                                                    |                                                                                                    |                                                |                                       |                                       |         |       |
| Select WTG                                                       | response                                                                   | file                                                                                                    |                                                                                                    |                                                                                                    |                                                |                                       |                                       |         |       |
| Show or                                                          | ily type/na                                                                | me: Gene<br>Speci                                                                                                    | ric models<br>fic to manufactu                                                                                       | er Direct Drive (                                                                                                    | des ('Carbon<br>'DD')                          | ')                                    |                                       |         |       |
| Selection                                                        | t for all W                                                                | TGs EMD Ger                                                                                                    | eric RD>=90m                                                                                                    |                                                                                                    | -                                              |                                       |                                       |         |       |
| Selection                                                        | t individua                                                                | elly Selec                                                                                                    | t                                                                                                    | Define load margi                                                                                                    | ns                                             |                                       |                                       |         |       |
| WTG<br>Result legen                                              | similarity i                                                               | Ok<br>Critical                                                                                                    | design: High<br>No WTGs exceed<br>≥1 WTG exceed                                                                      | similarity (low uncertainty)<br>I IEC loads<br>IEC loads                                                                                                    | - 0                                            |                                       |                                       |         |       |
| Load                                                             | Include                                                                    | Setup/Calculate                                                                                                    | Result                                                                                                    | Fatigue Lifetime [years]                                                                                                    | WTG                                            | Comment                               |                                       |         | _     |
| atigue loads                                                     | 2                                                                          | Edit                                                                                                    |                                                                                                    |                                                                                                    |                                                |                                       |                                       |         |       |
|                                                                  | (0-)                                                                       | data all                                                                                                    | ch                                                                                                    |                                                                                                    | 0.5454                                         | fettere a                             |                                       |         |       |
|                                                                  | (Re)calc                                                                   | ulate all                                                                                                    | Show resu                                                                                                    | t as: 🔘 Load Index                                                                                                    | <ul> <li>Fatigue L</li> </ul>                  | fetime                                |                                       |         |       |
| Note:<br>- LOAD<br>- LOAD<br>- The<br>- Fatig<br>- The<br>- Cons | RESPONS<br>RESPONS<br>estimated<br>ue life doe<br>accuracy o<br>ult the ma | SE does not include<br>SE approximates W<br>loads from the resp<br>is not include other<br>if suitability analysis<br>nufacturer for final | the effect of spe<br>IG loads using a<br>onse surface are<br>degradation pro<br>based on a gen<br>verification of su | cial operation modes.<br>response surface method b<br>t, thus, subject to a small m<br>sesses like e.g. corrosion.<br>rric WTG depends on the re<br>tability. | ased on pre-<br>odel uncerta<br>presentativity | run aero-elas<br>nty.<br>r of the WTG | tic simulations.<br>and load margins. |         |       |
| Qk                                                               |                                                                            | Cancel                                                                                                    |                                                                                                    |                                                                                                    |                                                |                                       |                                       |         |       |

Verify that the design life in the WTG information window corresponds to your specific WTG. By default, this is set to 20 years.

Consider including the DLC other in the IEC design load case (DLC) window. Since excluding the contributions from start-up, shut-down and parked conditions would result in an overestimation of the lifetime assessment.

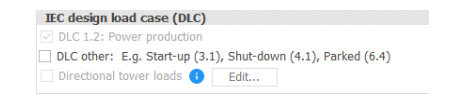

After reviewing the remaining load calculations setup options perform the lifetime analysis by clicking the calculate button.

#### 3. REVIEWING RESULTS

After the calculations are performed (typically only a few seconds) several results tabs will be available.

The lifetime estimates for each WTG can be viewed at the "Results (Map)" tab. The figure visualizes how the fatigue lifetime estimates of the WTGs vary across the site.

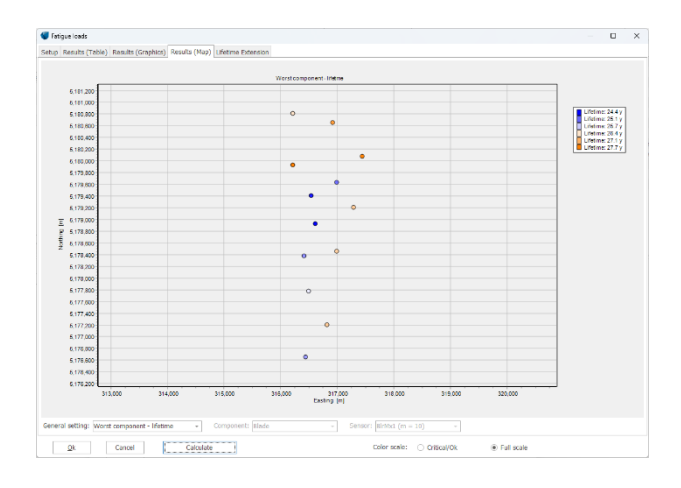

In the "Results (Table)" tab the fatigue life and the standard deviation of the fatigue lifetime can be viewed for each sensor included in the WTG response model.

| Fatigue loa              | ds                   |                 |             |                      |   |       |     |                      |                              |                        |
|--------------------------|----------------------|-----------------|-------------|----------------------|---|-------|-----|----------------------|------------------------------|------------------------|
| Setup Result             | s (Table) Results (G | raphics) Result | ts (Map) Li | fetime Extension     |   |       |     |                      |                              |                        |
| <ul> <li>Name</li> </ul> | Design Class         | Component       | Sensor      | Sensor descript      | w | L     | L   | Fatigue lifetime [y] | Fatigue lifetime st.dev. [y] | Visualize damage matri |
| > 724                    | Class IA             | Blade           | BirMx1      | Root in-plane bendi  |   |       | 1.0 | 28.8                 | 3.0                          |                        |
| > T26                    | Class 1A             | Blade           | BirMtx1     | Root in-plane bende  |   | -     | 1.0 | 28.3                 | 2.9                          |                        |
| > T27                    | Class IA             | Blade           | BirMtd      | Root in-plane bendi  |   | 1.04  | 1.0 | 27.8                 | 2.9                          |                        |
| > T28                    | Class 1A             | Blade           | BirMtx1     | Root in-plane bendir |   |       | 1.0 | 28.6                 | 3.0                          |                        |
| > T29                    | Class IA             | Blade           | BirMtx1     | Root in-plane bendli |   |       | 1.0 | 27.2                 | 2.8                          |                        |
| > T30                    | Class IA             | Blade           | BirMtx1     | Root in-plane bendi  |   |       | 1.0 | 25.6                 | 2.6                          |                        |
| > T32                    | Class IA             | Blade           | 8krMtx1     | Root in-plane bendir |   | 1.6.4 | 1.0 | 26.7                 | 2.8                          |                        |
| > T34                    | Class IA             | Blade           | BirMoxI     | Root in-plane bendir |   | 100   | 1.0 | 26.4                 | 2.7                          |                        |
| > T35                    | Class IA             | Blade           | 8lrMx1      | Root in-plane bendi  |   |       | 1.0 | 26.7                 | 2.7                          |                        |
| > T37                    | Class IA             | Blade           | BirMtx1     | Root in-plane bendir |   |       | 1.0 | 27.6                 | 2.9                          |                        |
| > T38                    | Class IA             | Blade           | BirMtk1     | Root in-plane bendir |   |       | 1.0 | 28.0                 | 2.9                          |                        |
| > T39                    | Class IA             | Blade           | BirMtc1     | Root in-plane bendir |   |       | 1.0 | 26.7                 | 2.8                          |                        |
| > T40                    | Class 1A             | Blade           | Birthut     | Root in-plane bendi  |   |       | 1.0 | 29.2                 | 3.0                          |                        |

Finally, the "Lifetime Extension" tab presents general information about the lifetime analysis. Furthermore, it outlines main assumptions and uncertainties related to the calculations and summaries the expected lifetime extension potential of the WTGs.

| 7 |   |
|---|---|
|   | 7 |

It should be noted that the calculation only covers the analytical part of the DNVGL-ST-0262 lifetime assessment which states that there must always be a practical part, with detailed physical inspections of the WTGs in any lifetime extension of a WTG.

Nevertheless, this simple fatigue lifetime assessment can be indicative of the potential of a lifetime extension. As a result, it would provide valuable input to the planning process of any WTG park or as an initial analysis of the potential of a lifetime extension of an existing park.

For more detailed information about the theorical background for the lifetime analysis please refer to LOADS manual.